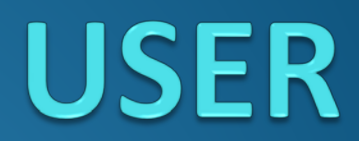

# REGISTRATION

#### Step 1. User will go to Online Wallet Website and then click "Sign up today" and fill up the registration form.

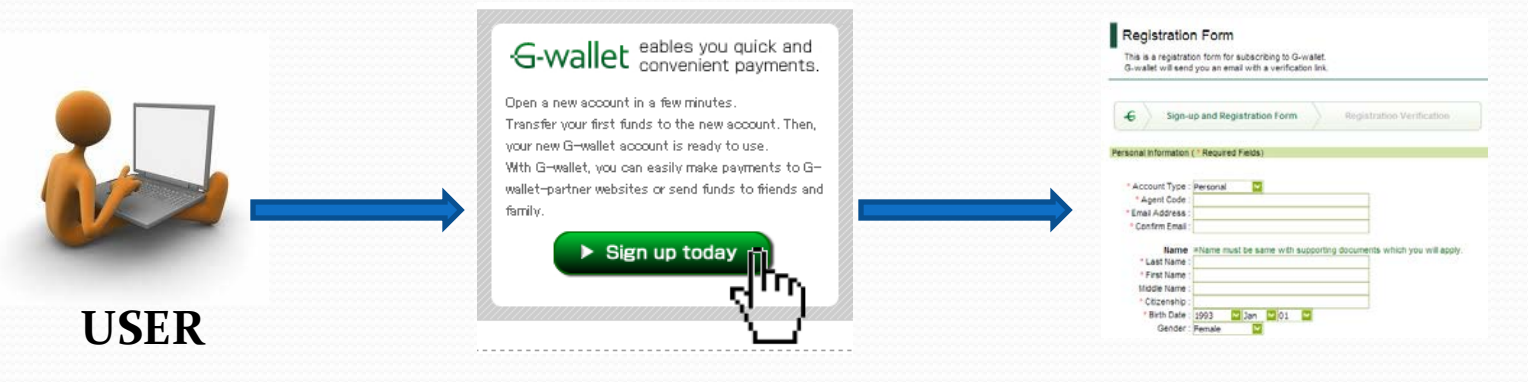

### Step 2.

Online Wallet System will automatically sends email to the User.

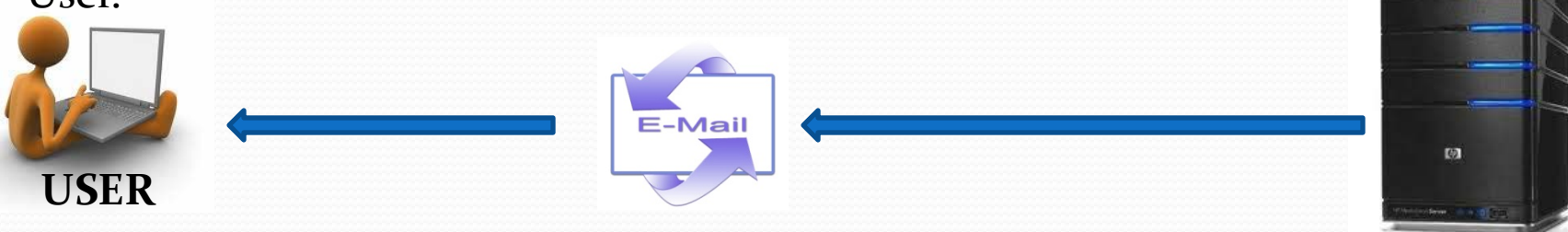

# VERIFICATION

### Step 1.

User click on the link provided in the email and will be re-directed to the **"Verification Page"**.

|      | PA united bladfamilian 11/addition                                                                                                    | Consumer Verification Form |
|------|----------------------------------------------------------------------------------------------------|----------------------------|
|      | Co-wanet Notification                                                                                                    | 4)                         |
|      | In system@g.wallet.net Jan 1 (6 days ago) ☆ ▲<br>Is me This is an advanted message: please do not reply to this e-mail. This is an advanted message: please do not reply to this e-mail. Thank you for registrating in G-wallet. We have noticed that you haven't proceeded to the next step of your G-wallet application for more than a week now. We would like to remind you that vertication is required to complete your registration. Kindly submit the following documents: a valid ID (Passport or Driver's license) and Biling or Back tatlenet (steade with in norths). |                            |
| USER | To proceed with verification, please click on the link below.                                                                                                    |                            |

### Step 2.

User will upload needed documents like, banks statements and Identification Card.

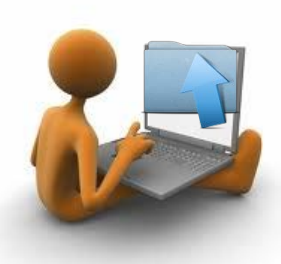

**Step 3.** Click "Verify Now"

| * Type of ID :      |                   | <b>.</b> |                                                                                                    |                  |           | _        |
|---------------------|-------------------|----------|----------------------------------------------------------------------------------------------------|------------------|-----------|----------|
| · Number :          |                   |          | * Type of Statement :                                                                                                    |                  |           | <b>~</b> |
| "Issued Date :      |                   | <b>•</b> | · Allenbergert                                                                                                    | -                | Rea       |          |
| Expiry Date :       |                   | <b>v</b> | Automatica and a second second s |                  | DID       | W 24_    |
| * Issuing Country : | Japan             | <b>.</b> |                                                                                                    |                  |           |          |
|                     |                   |          |                                                                                                    | Upload Statement | Re-upload |          |
| · Attachment        |                   | Browse   |                                                                                                    |                  |           |          |
|                     |                   |          |                                                                                                    |                  |           |          |
|                     |                   |          |                                                                                                    |                  |           |          |
|                     | Linear ID Revent  | rad      |                                                                                                    |                  |           |          |
|                     | Upload ID Re-upl  | ad       |                                                                                                    |                  |           |          |
|                     | Upland ID Re-upl  | ad       |                                                                                                    |                  |           |          |
| after uploading the | Upload ID Re-upl  | ad       |                                                                                                    |                  |           |          |
| after uploading the | Upload ID Re-upl  | ad       | Vall-Van                                                                                                    |                  |           |          |
| after uploading the | Upload ID Re-upl  |          | Verify Nov                                                                                                    |                  |           |          |
| after uploading the | Upload ID Re-uplo | and      |                                                                                                    |                  |           |          |
| after uploading the | Upload 10 Re-uplo | 8        |                                                                                                    |                  |           |          |

# APPROVAL

### Step 1.

Customer Service will check the submitted/uploaded documents. If uploaded documents are approved go to step 2; otherwise, go to step 3.

### Step 2.

For approved application, user will receive an email containing their username and password.

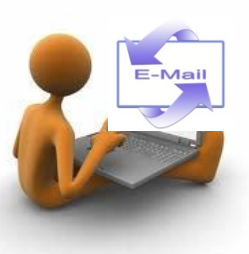

### Step 3.

For unapproved application, user will receive an email stating that their application was declined. Email address registered for declined transaction can never be used again for a new application.

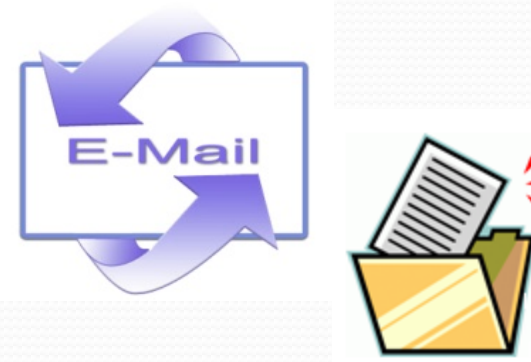

# LOG-IN

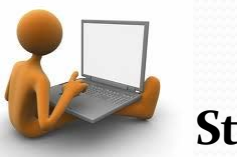

Step 1.

First time to log-in, the system will prompt you to change your password and enter secret question for your account security.

|                         |                               |        | <br> |   |   |
|-------------------------|-------------------------------|--------|------|---|---|
| Passwords and Secret Qu | estion                        |        |      |   |   |
|                         |                               |        |      |   |   |
| ogin Password           |                               |        | _    | _ | _ |
| Current Password        |                               |        |      |   |   |
| New Password            |                               |        |      |   |   |
| Confirm Password        |                               |        |      |   |   |
| ransaction Password     |                               |        |      |   |   |
| Current Password        |                               |        |      |   |   |
| New Pasaword :          |                               |        |      |   |   |
| Confirm Password        |                               |        |      |   |   |
| ecret Question          |                               |        |      |   |   |
| Question :              | What is the name of your fits | tione? |      |   |   |
|                         |                               | -      |      |   |   |

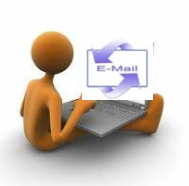

### Step 2.

You will receive and email stating that you have updated your password and secret question.

### Step 3.

Upload Application Form for Online Wallet Card Request and attach necessary documents.

|                                             | Total A Maland Restlember A Restlember A Social A                                                                                                    |
|---------------------------------------------|----------------------------------------------------------------------------------------------------|
| -C Herps                                    | of Farm Card Hard Lard Makes                                                                                                    |
| You must attach the                         | necessary supporting documents here to proceed with your request.                                                                                                    |
|                                             |                                                                                                    |
| Status Cost Tune                            | New Request                                                                                                    |
| Docallet Card Currency                      | 050                                                                                                    |
| ***                                         | 160.60                                                                                                    |
| In order to get your                        | card, it is required to submit to the G-wallet administrator                                                                                                    |
|                                             | Received suspersing showments                                                                                                    |
|                                             | The Transformer State State St |
|                                             | http://passport                                                                                                    |
|                                             | VIII// Back Statement                                                                                                    |
|                                             |                                                                                                    |
|                                             | Description                                                                                                    |
|                                             | Salary Information Form                                                                                                    |
|                                             |                                                                                                    |
|                                             |                                                                                                    |
|                                             |                                                                                                    |
| nelow are the two                           | supporting document in order to apply G wallet card. These files contain your information.                                                                                                    |
| Please download, p                          | rint sign the document                                                                                                    |
|                                             | Downformal wind sign downments                                                                                                    |
|                                             | The second second second second second second second second second second second second second second second se                                                                                                    |
|                                             | VEDWORKSLAD Dedector Form                                                                                                    |
|                                             |                                                                                                    |
|                                             |                                                                                                    |
|                                             |                                                                                                    |
|                                             |                                                                                                    |
| Piezza attach the                           | anned desuments after similar. Our system asserts anti-ion, con, off, off format if you wish to evolve a Ne                                                                                                    |
| Please atlach the a<br>press "Detete" first | anned documents after signing. Our system assepts only jog, and, adf and format. If you wish to restore a file<br>and altach is again. Once you altach your document, liters are saved on our system even before autentiting                                                                                                    |
| Please atlach the a<br>press "Detete" first | ianned discuments after signing. Our eystem assepts only jpg., ang., ajf., adf format. If you wish to replace a file<br>and altach is again. Once you altach your document, these are aved in our system even before submitting<br>Altaces and unless agate following on thematics. Fame are                                                                                                    |
| Please attach the a<br>press "Detete" first | annead documents after signing. Our system assepts only gig, end, gif, and format. If you wish to restore a file<br>and after it signs. Once you after your document, there are saved in our asserse even before automitting<br>After and uplace tighted failed attributions of Arms Inex.                                                                                                    |
| Please atlach the s<br>press "Delete" first | anned decuments after signing. Our system accepts only jpgong, .plf, .pdf format. If you wish to replace a file<br>and affain is again. Once you affaich your document. Iteres are aved it our system even before submitting<br>Amon are updered signal bodanting and information. Fire say<br>Amon Fem : Bowes. Atach New                                                                                                    |
| Please attach the a<br>press "Detete" first | annead decomments after sharings. One system assegsts only ging, and, adf, adf format. If you wish to realize a file<br>and after it again. Once you after your document, there are saved on our anstern even before automitting<br>Anne are cluster signed footeneits and homesics. Forms has<br>Anton Youn : Bowes. Bowes.                                                                                                    |

# **DEPOSIT – BANK**

Add Funds

ondent : COBAUS3X ny Bank : CommerzBank AG, Frankfurt, German ny Bank : D - 60261 Frankfurt am Main, German

VALLETIN

St. Vincent and the Granadines. West in

WIFT Code : COBADEFF

### Step 1.

Click "Add Funds". Fill out necessary info on the Add Funds Page. Click Confirm then Click Print. For Bank Deposit go to Step 2, for wire transfer go to step 3.

### Step 2. BANK DEPOSIT

Deposit to the Bank and then scan the deposit slip and attach it to the Add Funds Form.

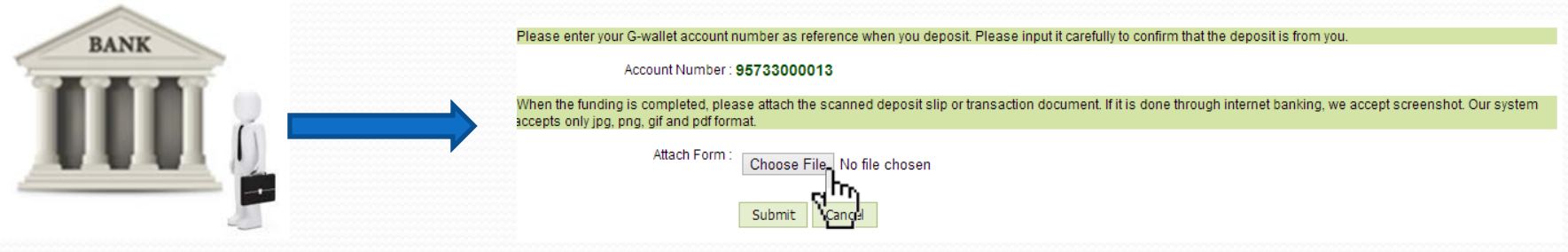

### Step 3. WIRE TRANSFER

Transact online, screenshot your transaction then attach it to the "Attach Funds Form".

# **DEPOSIT – PREPAID CARD**

| -waii                    |                                                                                                    |                             |     |
|--------------------------|----------------------------------------------------------------------------------------------------|-----------------------------|-----|
| This sect                | Bt POINTS on will show the current balance of your G-wallet Points.                                                                                                    |                             |     |
| G-wallet P<br>G-wallet P | oints are the one you loaded using the G-wallet Prepaid Card or by earnings points inside G-wallet,<br>oints can be converted to USD by simply entering the points you wanted to convert into USD, enter transaction password a | nd click the Submit button. | C   |
|                          |                                                                                                    |                             | Ţ   |
| Load Prepa               | J Card Points                                                                                                    | 1.1                         |     |
| G-wallet P               | ints (Total points loaded or earned will be shown here)                                                                                                    |                             |     |
| iPP                      | Gewallet Prepaid Points                                                                                                    | 0.00                        |     |
|                          |                                                                                                    |                             | GPP |
|                          |                                                                                                    |                             |     |
|                          | Points to convert :                                                                                                    |                             |     |
|                          | Points to convert: Transaction Passwort: Submt                                                                                                    |                             | -   |
|                          | Ports to convert:                                                                                                    |                             | -   |

|                           |                                                                         |                                                               |                                                  |                                                      |                | History                                                                                                    |
|---------------------------|-------------------------------------------------------------------------|---------------------------------------------------------------|--------------------------------------------------|------------------------------------------------------|----------------|----------------------------------------------------------------------------------------------------|
|                           |                                                                         |                                                               |                                                  |                                                      |                |                                                                                                    |
| G-wa                      | llet Points                                                             |                                                               |                                                  |                                                      |                |                                                                                                    |
| This sec                  | tion will show the current balance of                                   | of your G-wallet Points.                                      |                                                  |                                                      |                |                                                                                                    |
| G-wallet<br>G-wallet      | Points are the one you loaded usin<br>Points can be converted to USD by | ng the G-wallet Prepaid<br>/ simply entering the pol          | Card or by earnings po<br>nts you wanted to conv | ints inside G-wallet<br>ert into USD, enter transact | on password ar | vd click the Submit button.                                                                                                    |
| ••••••                    |                                                                         |                                                               |                                                  |                                                      |                |                                                                                                    |
| Load Prepa                | aid Card Points                                                         |                                                               |                                                  |                                                      |                |                                                                                                    |
|                           |                                                                         |                                                               |                                                  |                                                      |                |                                                                                                    |
| G-wallet F                | Points (Toto point) loaded or                                           | earned will be show                                           | n here)                                          |                                                      |                |                                                                                                    |
| G-wallet F                | Points (Toto point) loaded or                                           | earned will be show                                           | n here)                                          |                                                      |                |                                                                                                    |
| G-wallet F<br>Code<br>GPP | Points (Toto point) loaded or<br>Dealer Prepaid Points                  | earned will be show                                           | n here)                                          |                                                      |                |                                                                                                    |
| G-wallet F<br>Code<br>GPP | Points (Totoport) loaded or<br>Dealers<br>Gwaliet Prepaid Points        | earned will be show                                           | n here)                                          |                                                      |                |                                                                                                    |
| G-wallet F<br>Code<br>GPP | Points (Toto policy lioaded or<br>Downward<br>G-wallet Prepaid Points   | earned will be show                                           | n here)                                          |                                                      |                |                                                                                                    |
| G-wallet F<br>Code<br>GPP | Points (Tote point) loaded or<br>Doo web<br>G-wallet Precaid Points     | earned will be show                                           | n here)                                          |                                                      | 1              |                                                                                                    |
| G-wallet F<br>Code<br>GPP | Points (Tot ( Point) isoaded or<br>Dook entry<br>Gwallet Prepad Points  | earned will be show<br>Points to conve<br>Transaction Passwor | n here)<br>n:<br>d:                              | Submi                                                |                |                                                                                                    |
| G-wallet F<br>Code<br>GPP | Points (Toto Point) Isoaded or<br>Den View<br>Gwallet Prepad Points     | earned will be show<br>Points to conve<br>Transaction Passwor | n here)<br>f:<br>d:                              | Submi                                                |                |                                                                                                    |
| G-wallet F<br>Code<br>GPP | Points (Toto Point) Isoaded or<br>De Vise<br>Gwallet Presad Points      | earned will be show<br>Points to conve<br>Transaction Passwor | n here)<br>n:-<br>d:-                            | Subm                                                 |                | in a start of the start of the |

### Step 1.

Click "Online Wallet Points".

### Step 2.

Click "Load Prepaid Card Points" then convert the points and enter your transaction password.

### Step 3.

Points is now updated into money. 1 Pt = 1 USD

### **FUND TRANSFER**

| n 🗈 🖬 🗴                                                                                                    |                                    | Ny Assert Creater Creater Crea                                                                                                    |
|----------------------------------------------------------------------------------------------------|------------------------------------|----------------------------------------------------------------------------------------------------|
| Home                                                                                                    |                                    | Fund Transfer The factor after and in transition to the Swate mention. Reason for survey, and the smooth to be aver. Account shalls will be a poly op the indexet. Clean and account of market, sition are "Solational Regiment", see the account account, account shall be all                                                                                                    |
| Casimey Description<br>USD United States US Dolar<br>Total watlet balance (Total amount in USD)                                                                                                    | Cartent Mainer<br>0.00             | 1994 Gurwey, 1450 D                                                                                                    |
| G-walet Points (Total points loaded or earned will be shown here)<br>Cole Describer<br>GH Gwalit Greed Points                                                                                                    | Nires<br>6.00                      | Transfer 2000<br>Transfer Paul 2000<br>Transfer Paul 2000<br>Transfer Pa |
| G-wallet Card Balances<br>Pending Wilhdrawal Transaction (System will maintain this amount until wil                                                                                                    | hdrawal is completed or cancelled) | Type - Knot Knotke                                                                                                    |
| Currency Dependent Dependent Depende | KTo Annuarit To Withdraw 0.00      |                                                                                                    |

### Step 1.

Click "Fund Transfer".

### Step 2.

Fill out necessary data and enter your transaction password and then click "Submit"

# FUND TRANSFER - SCHEDULED

# PAYMENT

### Step 1.

From the fund transfer page, Fill out necessary info and then choose "Scheduled Payment" in type field.

### Step 2.

Input transaction password to complete the transaction.

### Step 3.

Input amount, merchant's name, email address and credit card information then click confirm button.

| -G<br>G-wallet                                                                                                    |                                                                                                    | L.<br>My Profile | New (8) Invite User         | C    |
|----------------------------------------------------------------------------------------------------|----------------------------------------------------------------------------------------------------|------------------|-----------------------------|------|
| My Account G-wallet                                                                                                    | Points Gravite Card Exchange Fund Transfer Add Funds                                                                                    | Withdrawaia      | Transaction<br>History      |      |
| Fund Transfer<br>This feature allows users to transfer fur<br>you type the incidences (initial address<br>Also, if you wish to repeat this find trans                                                                                                    | né is shar Gueller mantans. Plasse sat the summery and the amount o<br>refer, cick the "Scheduled Payment", set the amount accordingly. | be sent Assour   | e details will be displayed | uhan |
| Water Currency : USD 2<br>Arrount: 100<br>Transfer Tee (USD)                                                                                                    | 5 14.600.60)/vallable balance in vallet)<br>Ovducted to :   Sender 🖸                                                                    |                  |                             |      |
| Email Address :<br>Name :                                                                                                    | Validate                                                                                                    |                  |                             |      |
| Type · Scheduled Paym<br>Mode ( Monthly<br>Callendar Day 1 : 01                                                                                                    | nert  View Scheduled Payments (If or monthly use, select date of the monthly you want to schedu                                         | ile)             |                             |      |
| Calendar Day 2 : 01<br>Day in a Week I Monday<br>First Payment Date I                                                                                                    |                                                                                                    |                  |                             |      |
| Date Total                                                                                                    | Submit                                                                                                    |                  |                             |      |
|                                                                                                    |                                                                                                    |                  |                             |      |
|                                                                                                    |                                                                                                    |                  |                             |      |
| Amount: 10<br>Notes: te                                                                                                    | 0 JPY<br>est                                                                                                    |                  |                             |      |
| Merchant's Name : A                                                                                                    | LEXANDER%20ANDAYA                                                                                                    |                  |                             |      |
| Email Address : ar                                                                                                    | ndayaalexander@yahoo.com                                                                                                    |                  |                             |      |
| Mode: Mode: | Monthly ▼                                                                                                    |                  |                             |      |
| Date From : 2                                                                                                    | 2012 • / 12 • / 26 •                                                                                                    |                  |                             |      |
| Date To : 2                                                                                                    | 2012 • / 12 • / 26 •                                                                                                    |                  |                             |      |
| Credit Card Number : 4;                                                                                                    | 2424242424242                                                                                                    |                  |                             |      |
| Verfication Code : 12                                                                                                    | 23                                                                                                    |                  |                             |      |

Expiration Date : 01 - (MONTH) / 2015 - (YEAR)

Confirm

Close

CardChange

# WITHDRAWAL - BANK

### Step 1.

| <b>J</b><br>allet                                                                                                    |                                                                                                    |                                                                                  |                                         | My Profile                            | New (0)                           | Invite Users                      |
|----------------------------------------------------------------------------------------------------|----------------------------------------------------------------------------------------------------|----------------------------------------------------------------------------------|-----------------------------------------|---------------------------------------|-----------------------------------|-----------------------------------|
| My Ad                                                                                                    | count G-wallet Points G-wallet Card Exch                                                                                                    | ange Fund Transfer                                                               | Add Funds                               | Withdrawals                           | Transaction<br>History            |                                   |
|                                                                                                    |                                                                                                    |                                                                                  |                                         |                                       |                                   |                                   |
| Withdrawal Fo<br>This feature allows use<br>mistake in your provid<br>the swift code, please                                                                                                    | TT<br>rs to withdraw funds from G-wallet account into th<br>d information and the withdraw transaction failed,<br>contact your bank.                                                                                                    | teir own bank accounts.<br>, you will be charged a f                             | There will be a fe<br>ee. Please double | a for every withd<br>check the infor  | rawal. Also, v<br>nation to inpu  | when there is :<br>t. If you do n |
| Withdrawal Fo<br>This feature allows use<br>mistake in your provid<br>the swift code, please<br>Status :<br>Wallet Currency :<br>Amount:                                                                                         | The swithdraw funds from G-wallet account into the<br>de information and the withdraw transaction failed,<br>contact your bank.                                                                                                    | eir own bank accounts.<br>, you will be charged a f                              | There will be a fe                      | e for every withd<br>check the infor  | rawal. Also, v<br>nation to inpu  | when there is a                   |
| Withdrawal Fo<br>This feature allow use<br>mistake in your provid<br>the swift code, please<br>Status :<br>Wallet Currency :<br>Amount:<br>Withdrawal Fee (USD)<br>Notes :                                                       | Th     The substant funds from Gwallet account into the     deformation and the withdraw transaction failed,     ontact your bank.      Recu     OutD (Available b     OutD) (Available b     OutD) (Available b                                                                                                    | eir own bank accounts.<br>, you will be charged a f<br>walance in wallet)<br>let | There will be a fe                      | a for every withd<br>check the inforr | rawal. Also, v<br>nation to inpu  | when there is a                   |
| Withdrawal Fo<br>This feature allows you pould<br>initiake in your pould<br>the suff code, please<br>Status :<br>Wallet Currency :<br>Annount<br>Withdrawal Fee (USD)<br>Notes<br>Deposit To<br>Account Number<br>Account Number | Th     Th     Th   | nei own bank accounts,<br>you will be charged a f<br>alance in wallet)<br>let    | There will be a fe                      | a for every withd<br>check the infor  | rawal. Also, v<br>nation to inpu  | uhan there is .<br>t. If you do n |
| Withdrawal Fo<br>This feature allow avor provid<br>the suff code, plasse<br>Status :<br>Walet Currency:<br>Walet Currency:<br>Withdrawal Fee (USD):<br>Notes:<br>Deposit To<br>Account Tyree:<br>Account Name:<br>Branch.        | Th     Th     The substant funds from G-wallet account into the     deformation and the withdraw transaction failed,     ontact your bank.     Out of the withdraw transaction failed,     Out of the withdraw transaction failed,     Out of the withdraw transactinde,     Out of the withdraw transaction failed,     Out of the w | ei oon bark accourts.<br>. you wil be charged a f                                | There will be a fee. Please double      | a for every withd                     | irawal. Also, v<br>nation to inpu | ihan there is it. If you do n     |

### Step 3.

User will receive an email if their withdrawal was successful.

### Step 2.

Fill out necessary data and enter your transaction password and then click "Submit". You can either Deposit the amount to your Bank Account or to your Debit Card.

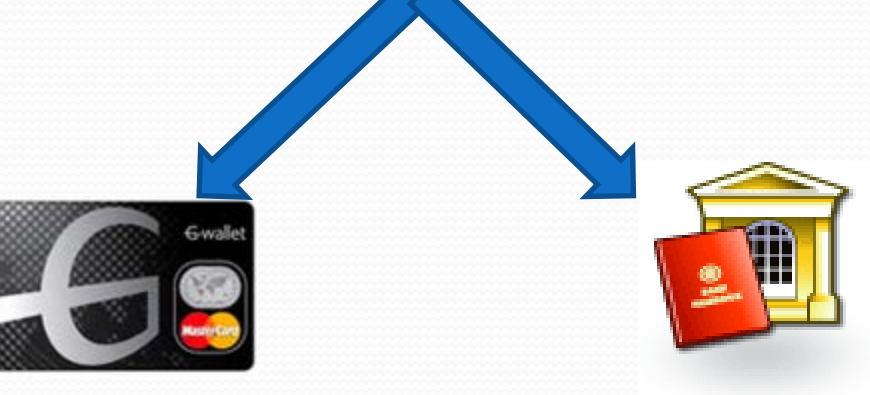

**Debit Card** 

**Bank Account** 

# WITHDRAWAL - ATM

### Step 1.

GO to an ATM (Master Card), enter your 4 digits PIN and you can withdraw your money.

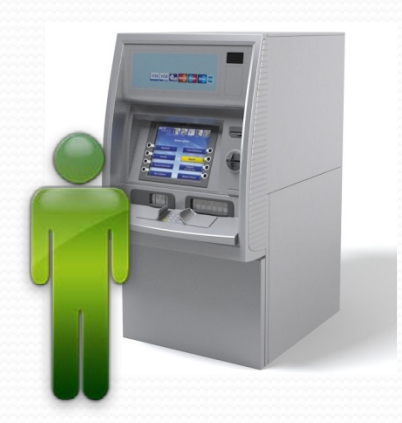

# **DEBIT CARD**

You can use your Online Wallet Debit Card for:

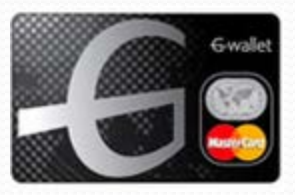

**Debit Card** 

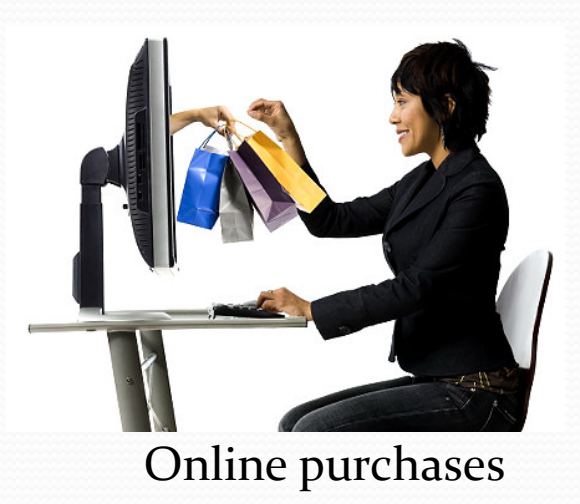

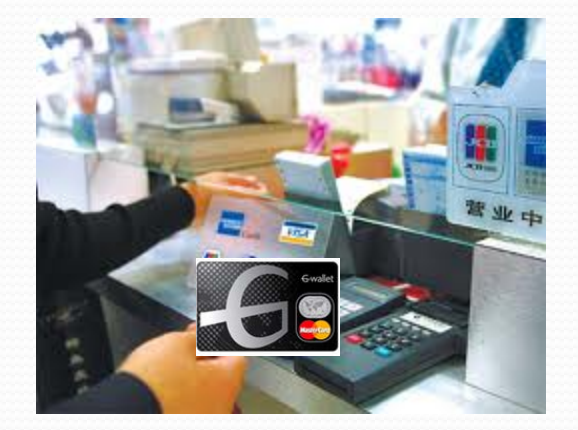

Purchases in stores.

# **TRANSACTION HISTORY**

| <b>6</b><br>wallet                      |                                  |               |          |                                     |                     | My Profile                          | New (0) Invite Users   | Log |
|-----------------------------------------|----------------------------------|---------------|----------|-------------------------------------|---------------------|-------------------------------------|------------------------|-----|
| My A                                    | Cocount G-wallet Points          | G-wallet Card | Exchange | Fund Transfer                       | Add Funds           | Withdrawals                         | Transaction<br>History |     |
| Transaction Hi                          | story                            |               |          |                                     |                     |                                     |                        |     |
| Period :<br>Currency :<br>Transaction : | Today<br>ALL<br>All Transactions | 2             |          | Fror<br>Debit Amour<br>Credit Amour | n :<br>it :<br>it : | To:     To:     To:     To:     To: | 0                      |     |
|                                         | Search Export                    |               |          |                                     |                     |                                     |                        |     |
| Drag a column header he                 | re to group by that colu         | nn            |          |                                     |                     |                                     |                        |     |

### Step 1.

Click "Transaction History".

### Step 2.

You can now check your all transactions incurred in the last 6 months.

# MERCHANT

# REGISTRATION

### Step 1.

Merchant will send an email to Customer Service via the inquiry forms from the **Online Wallet System** 

### Step 2.

Customer Service will be the one to register the merchant. He is also responsible for adding the required documents.

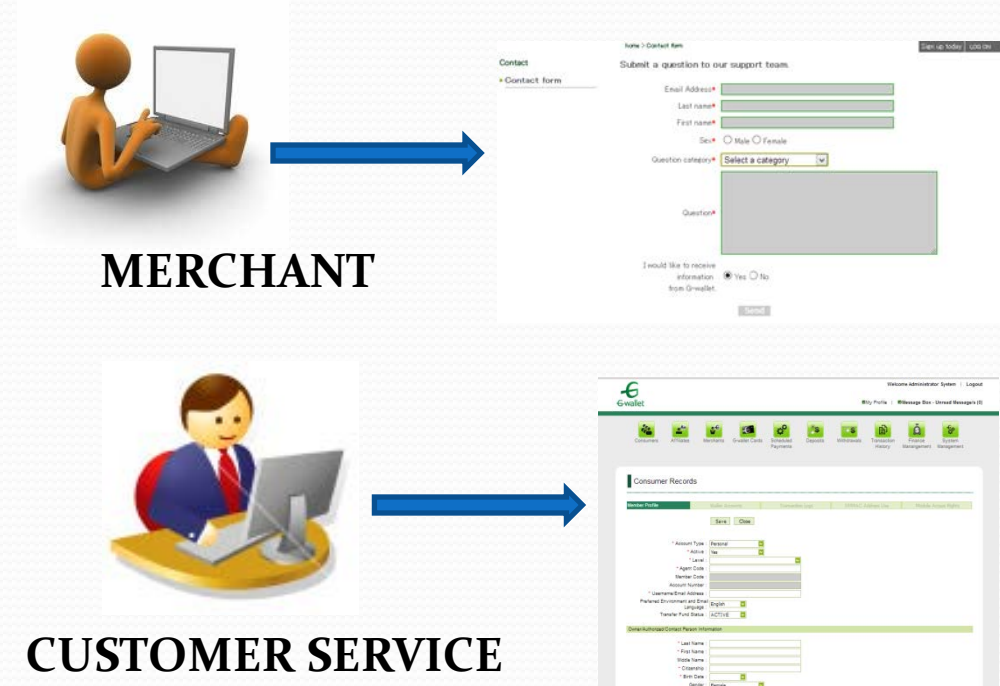

# VERIFICATION

### Step 1.

Merchant will send needed documents like, bank statements, Identification Card and other necessary documents.

MERCHANT

### Step 2.

Customer Service will verify the requirements that was sent to them if they are authentic or falsified.

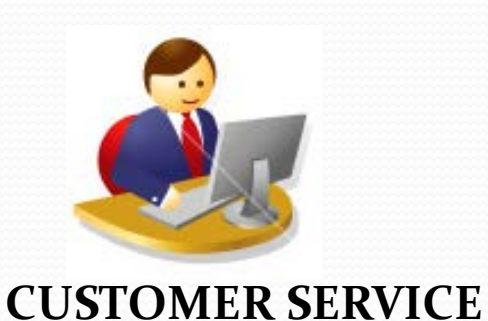

# APPROVAL

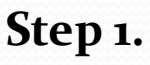

Customer Service will check the submitted/uploaded documents. If uploaded documents are approved go to step 2; otherwise, go to step 3.

### Step 2.

For approved application, user will receive an email containing their username and password.

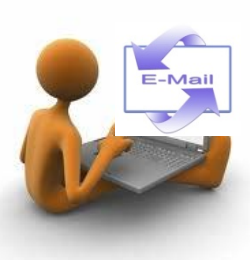

### Step 3.

For unapproved application, user will receive an email stating that their application was declined. Email address registered for declined transaction can never be used again for a new application.

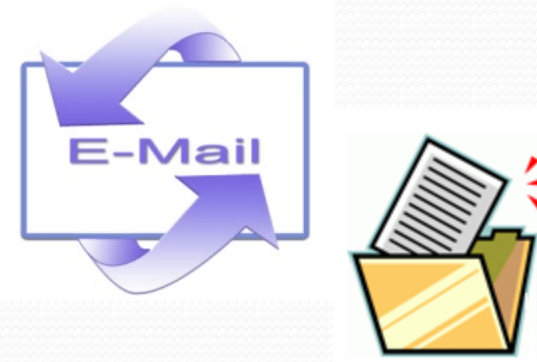

# LOG-IN

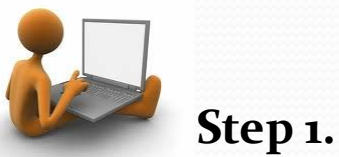

First time to log-in, the system will prompt you to change your password and enter secret question for your account security.

|                                                                                                    | _                                  |          | <br> |  |
|----------------------------------------------------------------------------------------------------|------------------------------------|----------|------|--|
| asswords and Secret Questi                                                                                      |                                    |          |      |  |
|                                                                                                    |                                    |          |      |  |
|                                                                                                    |                                    |          |      |  |
| gin Password                                                                                                    |                                    |          |      |  |
| Carrent Password                                                                                                |                                    |          |      |  |
| New Password :                                                                                                  |                                    |          |      |  |
| Confirm Password :                                                                                              |                                    |          |      |  |
| ancartion Password                                                                                              |                                    |          |      |  |
| and a second a second a second a second a second a second a second a second a second a second a second a second |                                    |          |      |  |
| Current Password :                                                                                              |                                    |          |      |  |
| New Password :                                                                                                  |                                    |          |      |  |
| Confirm Password :                                                                                              |                                    |          |      |  |
| cret Question                                                                                                   |                                    |          |      |  |
| Outstan : 110                                                                                                   | t is the entry of using first low? | M        |      |  |
| Gueston: Wi                                                                                                    | t is the name or your mist love?   | <u> </u> |      |  |

### Step 2.

You will receive and email stating that you have updated your password and secret question.

### Step 3.

You can now start your transactions.

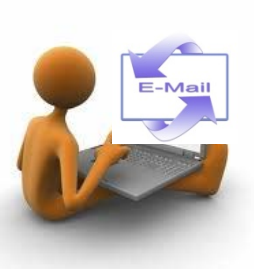

# **DEPOSIT – BANK**

Add Funds

ondent : COBAUS3X ny Bank : CommerzBank AG, Frankfurt, German ny Bank : D - 60261 Frankfurt am Main, German

VALLETIN

St. Vincent and the Granadines. West in

WIFT Code : COBADEFF

### Step 1.

Click "Add Funds". Fill out necessary info on the Add Funds Page. Click Confirm then Click Print. For Bank Deposit go to Step 2, for wire transfer go to step 3.

### Step 2. BANK DEPOSIT

Deposit to the Bank and then scan the deposit slip and attach it to the Add Funds Form.

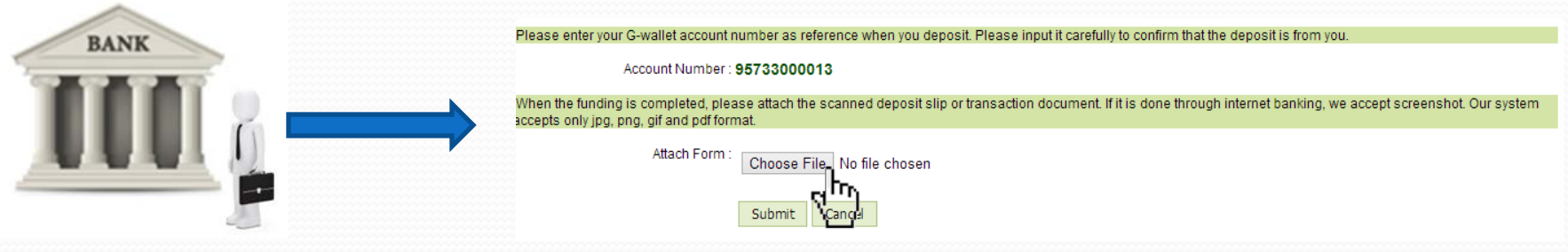

### Step 3. WIRE TRANSFER

Transact online, screenshot your transaction then attach it to the "Attach Funds Form".

# **DEPOSIT – PREPAID CARD**

| G-wall<br>G-wallet                | let Points on will show the current balance of your G-wallet Points.                                 |                                    |                   |           |
|-----------------------------------|----------------------------------------------------------------------------------------------------|------------------------------------|-------------------|-----------|
| This sect<br>G-wallet<br>G-wallet | on will show the current balance of your G-wallet Points.                                            |                                    |                   |           |
| G-wallet                          | romts are the one you loaded using the s-scalet effectaid Card or by earnings points inside G-waller |                                    |                   |           |
|                                   | oints can be converted to USD by simply entering the points you wanted to convert into USD, enter t  | transaction password and click the | he Submit button. |           |
|                                   |                                                                                                    |                                    |                   |           |
| Load Prepa                        | d Card Points                                                                                        |                                    |                   |           |
| G wallet P                        | oints (Total points loaded or earned will be shown here)                                             |                                    | 1000              |           |
| Code                              | Description                                                                                          | and the second second              | Balance           | La        |
| 999                               | G-wallet Prepaid Points                                                                              |                                    | 0.00              | G         |
|                                   |                                                                                                    |                                    |                   |           |
|                                   |                                                                                                    |                                    | 1 00000           | C.00      |
|                                   |                                                                                                    |                                    |                   | GPP       |
|                                   | Points to convert                                                                                    |                                    |                   | GPP       |
|                                   | Points to convert                                                                                    | Submt                              |                   | Cos<br>GP |
|                                   | Ports to convert:                                                                                    | Submt                              |                   | Gr        |
|                                   | Ports to convert:                                                                                    | Submt                              |                   | 699       |

|                                         | My Account G-walle                                                                                                    | rt Points G-wallet Card                                                  | Exchange               | Fund Transfer      | Add Funds        | Vittodrawals  | Transaction<br>History |              |
|-----------------------------------------|----------------------------------------------------------------------------------------------------|--------------------------------------------------------------------------|------------------------|--------------------|------------------|---------------|------------------------|--------------|
|                                         |                                                                                                    |                                                                          |                        |                    |                  |               |                        |              |
| G-wal                                   | let Points                                                                                                    |                                                                          |                        |                    |                  |               |                        |              |
| This sect<br>G-wallet                   | Ion will show the current balan<br>Points are the one you loaded                                                                                                    | ice of your G-wallet Points,<br>using the G-wallet Prepaid               | Card or by earnin      | gs points inside G | wallet           |               |                        |              |
| G-wallet                                | Points can be converted to USE                                                                                                    | D by simply entering the po                                              | vints you wanted to    | convert into USD.  | enter transactio | in password a | nd click the Submi     | t button.    |
|                                         |                                                                                                    |                                                                          |                        |                    |                  |               |                        |              |
| Load Prena                              | id Card Points                                                                                                    |                                                                          |                        |                    |                  |               |                        |              |
| Load Prepa                              |                                                                                                    | or cannod will be about                                                  | un hore)               |                    |                  |               |                        |              |
| Load Prepa<br>G-wallet F                | to Card Points                                                                                                    | or earned will be show                                                   | vn here)               |                    |                  |               |                        | Balan        |
| Load Prepa<br>G-wallet P<br>Code<br>GPP | id Card Points<br>oints (Tots bolk) loaded<br>Orac pro-<br>G-wallier Prepaid Point                                                                                                    | l or earned will be show                                                 | vn here)               |                    |                  |               |                        | Balan<br>0.0 |
| Load Prepa<br>G-wallet F<br>Code<br>GPP | tonts (Tot, poll) loaded                                                                                                    | for earned will be show                                                  | vn here)               | -                  |                  |               | -                      | Balan<br>Q.( |
| Load Prepa<br>G-wallet F<br>Code<br>GPP | d Card Points<br>toints (Toth Journey Tooded<br>Down and Tothe Tooded<br>G-wallist Prepaid Point                                                                                                    | or earned will be show                                                   | wî here)               |                    |                  | 1             |                        | Balat<br>0.4 |
| Load Prepa<br>G-wallet F<br>Code<br>GPP | id Card Points<br>ownes (Tot Points) baaded<br>Gwallat Prepaid Point                                                                                                    | for earned will be show<br>rts<br>Points to convr                        | vn here)               |                    |                  | 1             |                        | Balan<br>Q.  |
| Load Prepa<br>G-wallet F<br>Code<br>GPP | id Card Penns<br>onnes (To Cook) loaded<br>on and the cook of the cook of the cook o | i or earmed will be show<br>hts<br>Points to convi<br>Transaction Passwo | wn.here)<br>et:        |                    | Submit           | 1             |                        | Balan<br>0.0 |
| Load Prepa<br>G-wallet F<br>Gele<br>GPP | id Gad Points<br>Tonts (Tot Control loaded<br>Decaystar<br>G-walkt Piepad Pon                                                                                                    | i or earmed will be show<br>hts<br>Points to conv<br>Transaction Passwo  | wn here)<br>et:<br>ed: |                    | Submit           |               |                        | Balan<br>Q.I |

### Step 1.

Click "Online Wallet Points".

### Step 2.

Click "Load Prepaid Card Points" then convert the points and enter your transaction password.

### Step 3.

Points is now updated into money. 1 Pt = 1 USD

### **FUND TRANSFER**

| n 🗈 🛤 🙆                                                                                                    |                                             |                                                                                                    | itan<br>'Y      |
|----------------------------------------------------------------------------------------------------|---------------------------------------------|----------------------------------------------------------------------------------------------------|-----------------|
| My Accurd G-welet Perm G-welet Card Exchange                                                                 | Fuel Destroy Ad Fuels Websenses Transaction | Fund Transfer This found vision area to strate fuelds to stree durate members. Please set the survey and the amount to be sent, Account parties you for the record IS family account account of the street. Some the Tomacount Physics. Acc. 7 you want to sent the fueld members. Some Tomacount Physics. | vil te depleyed |
| Caranny Description<br>USD United States US Dolor<br>Total wallet bulance (Total amount in USD)              | Cartent Meleon<br>0.00<br>0.00              | Water Common USD Common Statement in walking                                                                                                    |                 |
| Gwalet Points (Total points loaded or earned will be shown here)<br>Cole Describio<br>OP Gwallethread Paints | Nares 0.00                                  | Tarrell' Pallon (100)<br>Tarrell' Pallon (100)<br>Note<br>Emil Advers<br>Emil Advers<br>Valence                                                                                                    |                 |
| G-wallet Card Balances<br>Pending Withdrawal Transaction (System will maintain this amount                   | unfil withdrawal is completed or cancelled) | Type King Treade                                                                                                    |                 |
| Devergion<br>USD United States Coller                                                                        | Depend To Ansard To Withdram 0.00           |                                                                                                    |                 |

### Step 1.

Click "Fund Transfer".

### Step 2.

Fill out necessary data and enter your transaction password and then click "Submit"

# FUND TRANSFER - SCHEDULED

# PAYMENT

### Step 1.

From the fund transfer page, Fill out necessary info and then choose "Scheduled Payment" in type field.

### Step 2.

Input transaction password to complete the transaction.

### Step 3.

Input amount, merchant's name, email address and credit card information then click confirm button.

| -G<br>G-wallet                                                                                                    |                                                                                                    | Profile            | New (8) Invite Users Logo        |
|----------------------------------------------------------------------------------------------------|----------------------------------------------------------------------------------------------------|--------------------|----------------------------------|
| My Account Gre                                                                                                    | Add Fonts Greater Card Exchange Fund Transfer Add Funds Wildow                                                                                                    | <b>S</b><br>zecula | Transaction<br>History           |
| Fund Transfer<br>This feature allows usars to transfe<br>you type the reoperce ( Linual add<br>Also, if you wish to repeat this fund | r fange sa athar Gualain mannains. Plasas as the numeray and the amount of he sert<br>1936<br>a spender, click the "Scheduled Payment", ast the amount accordingly. | Asseurs            | r details will be displayed when |
| Wafet Currency : USD<br>Amount: 100<br>Transfer File (USD)                                                                           | C 14.600.00(kvsilable balance in vallet)<br>Oeducted to : Sender C                                                                                                  |                    |                                  |
| Email Address - Name :                                                                                                    | Validate                                                                                                    |                    |                                  |
| Type : Scheduled I<br>Mode r (Monthly                                                                                                | Payment  View Scheduled Payments                                                                                                    |                    |                                  |
| Calendar Day 11 01<br>Calendar Day 21 01<br>Day in a Week 1 Monday<br>First Payment Date 1                                           | (for monthly use, select date of the month you want to schedule)                                                                                                    |                    |                                  |
| Date From :<br>Date To :                                                                                                    | Submit                                                                                                    |                    |                                  |
|                                                                                                    |                                                                                                    |                    |                                  |
|                                                                                                    |                                                                                                    |                    |                                  |
| Amount :                                                                                                    | 10 JPY                                                                                                    |                    |                                  |
| Notes .                                                                                                    |                                                                                                    |                    |                                  |
| Email Address :                                                                                                    | ALEXANDER%20ANDAYA<br>andayaalexander@yahoo.com                                                                                                    |                    |                                  |
| Mode :                                                                                                    | Monthly 👻                                                                                                    |                    |                                  |
| Day:                                                                                                    | 1 •                                                                                                    |                    |                                  |
| Date From :                                                                                                    | 2012 • / 12 • / 26 •                                                                                                    |                    |                                  |
| Date To :                                                                                                    | 2012 • / 12 • / 26 •                                                                                                    |                    |                                  |
| Credit Card Number :                                                                                                    | 4242424242424242                                                                                                    |                    |                                  |
| Verfication Code :                                                                                                    | 123                                                                                                    |                    |                                  |

Expiration Date : 01 - (MONTH) / 2015 - (YEAR)

Confirm

Close

CardChange

# **TRANSACTION HISTORY**

| <b>6</b><br>wallet                      |                                  |               |          |                                     |                     | My Profile                          | New (0) Invite Users   | Log |
|-----------------------------------------|----------------------------------|---------------|----------|-------------------------------------|---------------------|-------------------------------------|------------------------|-----|
| My A                                    | Cocount G-wallet Points          | G-wallet Card | Exchange | Fund Transfer                       | Add Funds           | Withdrawals                         | Transaction<br>History |     |
| Transaction Hi                          | story                            |               |          |                                     |                     |                                     |                        |     |
| Period :<br>Currency :<br>Transaction : | Today<br>ALL<br>All Transactions | 2             |          | Fror<br>Debit Amour<br>Credit Amour | n :<br>it :<br>it : | To:     To:     To:     To:     To: | 0                      |     |
|                                         | Search Export                    |               |          |                                     |                     |                                     |                        |     |
| Drag a column header he                 | re to group by that colu         | nn            |          |                                     |                     |                                     |                        |     |

### Step 1.

Click "Transaction History".

### Step 2.

You can now check your all transactions incurred in the last 6 months.